## Projet grille : utilisation du contrôle datagridView et des tableaux à 2 dimensions

H. TSOUNGUI, Fev. 2018

Ce projet vous entraîne à l'utilisation de tableaux à 2 dimensions et leur représentation dans un objet **datagridView** (grille). On va pouvoir afficher des clients dans la grille en fonction des saisies de l'utilisateur.

| _ | Num Vella Data Chiff |        |       |            |         |   |  |  |
|---|----------------------|--------|-------|------------|---------|---|--|--|
|   | Numero               | Nom    | Ville | Date       | Chiffre |   |  |  |
| • | k58                  | Dante  | Lyon  | 12/07/2017 | 275,96  |   |  |  |
|   | x19                  | Mamoud | Lille | 09/10/2017 | 83,17   |   |  |  |
|   |                      |        |       |            |         |   |  |  |
|   |                      |        |       |            | 2       | - |  |  |
|   |                      |        |       |            | 22      |   |  |  |
|   |                      |        |       |            |         | _ |  |  |
|   |                      |        |       |            |         |   |  |  |
|   |                      |        |       |            |         |   |  |  |
|   |                      |        |       |            |         |   |  |  |
|   |                      |        |       |            |         |   |  |  |
|   |                      |        |       |            |         |   |  |  |
|   |                      |        |       |            |         |   |  |  |

## **Démarche**

-On déclare un tableau clients(10,5) de chaînes. Il comporte donc 10 lignes et 5 colonnes. La déclaration est faite dans un module global **modClients** qu'on ajoute au projet. Une procédure **Init\_clients**() permet d'afficher les deux premiers clients, une autre afficher\_grille\_clients(), permet d'afficher la liste de tous les clients dans une grille.

```
Module modClients
    Public clients(15, 5) As String 'Tableau de 15 lignes et 5 colonnes
    Public ligne As Integer
    Public Sub init_clients() 'Initialisation des éléments du tableau (2 premières
lignes)
        clients(0, 0) = "k58" : clients(0, 1) = "Dante" : clients(0, 2) = "Lyon" :
clients(0, 3) = "12/07/2017" : clients(0, 4) = "275,96"
        clients(1, 0) = "x19" : clients(1, 1) = "Mamoud" : clients(1, 2) = "Lille" :
clients(1, 3) = "09/10/2017" : clients(1, 4) = "83,17"
        MsgBox("Votre tableau des clients vient d'être initialisé " & Chr(10) & " Les
2 premières lignes vont s'afficher dans la grille")
    End Sub
    Public Sub afficher_grille_clients()
        Dim i As Integer = 0 : Dim j As Integer = 0
        For i = 0 To 15
            For j = 0 To 4
                If Len(Trim(clients(i, 0))) <> 0 Then'voir les fonctions LEN(), TRIM()
                    With frmGrid2.dtagridClient
                         'affichage de la ligne
                        .Item(j, i).Value = clients(i, j)
                    End With
                End If
            Next j
```

```
Next i
frmGrid2.Show()
End Sub
```

End Module

-Le programme affiche une première form et attend l'évènement click sur le bouton btnDemarrer.

|                                                                                       |  | Liste des clients |            |       |       |                |                          |                 |   |  |  |
|---------------------------------------------------------------------------------------|--|-------------------|------------|-------|-------|----------------|--------------------------|-----------------|---|--|--|
|                                                                                       |  | Numéro Nom        |            |       | Ville | Date           | Chiffre                  |                 |   |  |  |
|                                                                                       |  | <b>•</b>          | k58<br>x19 | Dante | Dante | Lyon<br>Lille  | 12/07/2017<br>09/10/2017 | 275,96<br>83,17 |   |  |  |
|                                                                                       |  |                   |            | Mamou | bu    |                |                          |                 | _ |  |  |
| ormulaire client                                                                      |  | -                 |            |       | 23    |                |                          |                 | - |  |  |
|                                                                                       |  | N                 |            |       | grid2 |                |                          | x               |   |  |  |
| ×74                                                                                   |  |                   |            |       | Le    | nouveau client | a été ajouté à la liste  |                 |   |  |  |
| Numero 1/4<br>Nom Lannoy<br>Alle Armentières                                          |  |                   |            |       |       |                | ОК                       |                 |   |  |  |
| Numero 1/4<br>Nom Lannoy<br>Alle Armentières<br>Date 17/08/2017                       |  |                   |            |       |       |                | OK                       |                 |   |  |  |
| Numero 174<br>Nom Lannoy<br>Ville Armentières<br>Date 17/08/2017<br>Chiffre bdChiffre |  |                   |            |       |       |                | 0K                       |                 |   |  |  |

Au click, le programme charge les <u>deux premiers clients</u> avec la procédure **Init\_clients**() et affiche la grille des clients. Il est ensuite prêt à ajouter de nouveaux clients dans la grille. Des étapes intermédiaires permettent de visualiser le résultat de la recherche d'une place libre dans le tableau et l'affichage du nouveau client dans une **listBox** (lstClients) et dans la **grille** (dtagridClients).

|                   | 🖳 La G            | rille en VBnet                      |                       |             |            |            |  |  |  |  |
|-------------------|-------------------|-------------------------------------|-----------------------|-------------|------------|------------|--|--|--|--|
|                   | Liste des clients |                                     |                       |             |            |            |  |  |  |  |
|                   |                   | Numéro                              | Nom                   | Ville       | Date       | Chiffre    |  |  |  |  |
|                   | •                 | k58                                 | Dante                 | Lyon        | 12/07/2017 | 275.96     |  |  |  |  |
|                   |                   | x19                                 | Mamoud                | Lille       | 09/10/2017 | 83,17      |  |  |  |  |
|                   |                   | v74                                 | Lannoy                | Armentières | 17/08/2017 | txtChiffre |  |  |  |  |
|                   |                   | m86                                 | Herman                | Valence     | 04/11/2017 | 639,72     |  |  |  |  |
| Formulaire client |                   |                                     |                       |             |            |            |  |  |  |  |
|                   | -                 |                                     |                       |             |            |            |  |  |  |  |
| 100               | N                 | louveaux clien                      | ts                    |             |            |            |  |  |  |  |
| Numéro m86        | 2                 | 74 - Lannoy - A<br>n86 - Herman - V | rmentières<br>Valence |             |            |            |  |  |  |  |
| Nom Herman        |                   |                                     |                       |             |            |            |  |  |  |  |
| Ville Valence     |                   |                                     |                       |             |            |            |  |  |  |  |
| Date 04/11/2017   |                   |                                     |                       |             |            |            |  |  |  |  |
| Chiffre 639,72    |                   |                                     |                       | AJOUTE      | R          | FERMER     |  |  |  |  |
| AJOUTER           |                   |                                     |                       |             |            |            |  |  |  |  |
| EFFACER           |                   | FERME                               | R                     |             |            |            |  |  |  |  |

## Ajout d'un nouveau client

-Pour ajouter un nouveau client, il faut d'abord vérifier que cela est possible car le tableau des clients est limité à 15 clients, donc 15 lignes. La grille peut être modifiée plus facilement en changeant le nombre de lignes et de colonnes. Pour l'ajout d'un nouveau client, l'algorithme ressemble à ceci :

```
Algo de recherche/affichage d'un nouveau client
Trouvé = faux
Tant que trouvé est faux et la ligne i < 15
-Parcourir la première colonne du tableau clients(15,5)
   Si la cellule de la première colonne est vide, alors
       On a trouvé une position-ligne libre (d'où le petit message)
       Trouvé = vrai
       Ligne = i 'on récupère le rang de la ligne actuelle
   Fin_Si
Fin Tant que
'A la sortie de la recherche
Si trouvé = vrai alors
   -Récupérer les valeurs des champs TextBox du formulaire frmClient
   -Ajouter le client dans le tableau sur clients(Ligne, cols) ' plusieurs colonnes de 0 à 4
   -Afficher le client sur la grille (ou afficher tous les clients avec la procédure du module)
Fin_Si
Une partie du code de l'algo ci-dessus (à compléter)
Private Sub btnAJouter Click(ByVal sender As System.Object, ByVal e As
System.EventArgs) Handles btnAjouter.Click
         'Ajout d'un nouveau client dans le tableau et la grille
         'Dans le tableau des clients(i,j)
         Dim trouve As Boolean : Dim i As Intege
         trouve = False : i = 2
        While (trouve = False And i < 10)
             If Len(Trim(clients(i, 0))) = 0 Then 'numéro client vide
                                                         ' on a trouvé une ligne vierge
                  trouve = Tru
                  ligne = i
             End If
             i = i + 1
         End While
         If trouve = True Then
             MsgBox(" Ligne vierge trouvée : " & (ligne
             'Ajout de la ligne dans la matrice
             init cl
             'Récupération des saisies utilisateur
             clients(ligne, 0) = txtNumero.Text : clients(ligne, 1) = txtNom.Text
                               2) =
             clients(li
             clients(ligne, 3) =
                                             .Text : clients(ligne, <mark>4) = txtChiffre.T</mark>
              'Affichage dans la listBox
             lstClients.
                                .Add(clients(ligne, 0) & " - " & clients(ligne, 1) & " - "
& clients(1
                   2))
             MsgBox(" Le nouveau client a été ajouté à la liste ")
              'Affichage de tous les clients
             afficher_grille_clients()
             Me.Refresh()
             Me.Show()
         End If
    End Sub
Code du bouton btnEffacer
  Private Sub btnEffacer Click(ByVal sender As System.Object, ByVal e As System.EventArgs) Handles
btnEffacer.Click
```

txtNumero.Text = "" : txtNom.Text = "" : ..... à compléter End Sub